## Web-интерфейс настройки VPN в MCBCфера 6.3 на основе Webmin + OpenVPNadmin

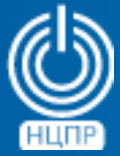

НАЦИОНАЛЬНЫЙ ЦЕНТР ПОДДЕРЖКИ И РАЗРАБОТКИ 125375, г. Москва, ул. Тверская, дом 7, подъезд 7, 2-ой этаж, офис 1а.

телефон: +7 (495) 988-27-09 факс: +7 (495) 745-40-81 www.ncpr.su

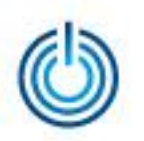

Web-интерфейс настройки VPN в MCBCфера 6.3 на основе Webmin + OpenVPNadmin

## Последовательность установки и настройки

 Скачайте модуль OpenVPN, например, по ссылке <u>http://rpm.pbone.net/index.php3/stat/4/idpl/23604364/dir/centos\_6/com/op</u> <u>envpn-2.3.2-1.1.x86\_64.rpm.html</u>

Произведите его установку «двойным кликом» мыши по скачанному файлу. В процессе установки потребуется знание пароля суперпользователя root.

 Загрузите дистрибутив Webmin, например, с сайта <u>http://usermin.com/download.html</u>

Запустите загруженный дистрибутив «двойным кликом», нажмите кнопку «Установить», введите пароль суперпользователя root и дождитесь окончания установки. Настройте интерфейс пользователя на русском языке и удаленный доступ.

 Скачайте модуль OpenVPNadmin с сайта <u>http://www.openit.it/index.php/en/downloads?task=view.download&cid=27</u> или по ссылке <u>http://serveradmin.ru/files/openvpn-2.6.wbm.gz</u>

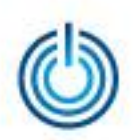

- Добавьте модуль OpenVPNadmin в приложение Webmin. Для этого перейдите в раздел Webmin -> Webmin Configuration -> Webmin Modules, выберите From Uploaded File, укажите скачанный файл и нажмите Install Module.
- Инсталлированный модуль будет находится в разделе Servers -> OpenVPN + CA

Перейдите в этот раздел и нажмите кнопку Save внизу страницы для старта процесса генерации ключей, который займет около одной минуты.

При необходимости можно задать собственные настройки модуля, нажав на Module Config вверху страницы.

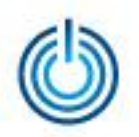

Web-интерфейс настройки VPN в MCBCфера 6.3 на основе Webmin + OpenVPNadmin

## Иллюстрация интерфейса модуля OpenVPNadmin

| 🔘 Приложения Переход С                                                                                                    | истема 🍯 🍣 🗾                                          |                               |                                                                            |        | 🤹 🛃 Втр, 13 Сен, 08:50 User        |
|----------------------------------------------------------------------------------------------------|-------------------------------------------------------|-------------------------------|----------------------------------------------------------------------------|--------|------------------------------------|
| 0                                                                                                    |                                                       | Webmin 1.750 on localhost.loc | aldomain (Generic Linux 2.6) - Mozilla Firefox                             |        | _ • ×                              |
| 🖉 🖓 Webmin 1.750 on loc 🗴                                                                                                    | <u></u>                                               |                               |                                                                            |        |                                    |
| ( Interstition of the second second s | 00                                                    |                               |                                                                            | СПоиск | ☆ 自 ♥ ♣ 斋 ☰                        |
| Login: root                                                                                                    | Module Config Ручная нас                              | тройка модуля                 | OpenVPN Administration<br>OpenVPN version 2.0 rc16, OpenSSL version 0.9.7e |        | Search Docs OpenVPN Administration |
| Webmin                                                                                                    |                                                       |                               |                                                                            |        |                                    |
| System                                                                                                    |                                                       | V                             | VS                                                                         |        |                                    |
| BIND DNS Server                                                                                                    | Certification Authority List                          | VPN List                      | Active Connection                                                          |        |                                    |
| OpenVPN + CA<br>Postfix Mail Server                                                                                                    | New Certification Authority                           |                               |                                                                            |        |                                    |
| Procmail Mail Filter<br>Read User Mail                                                                                                    | Name of Certification Authority                       | changeme                      |                                                                            |        |                                    |
| SpamAssassin Mail Filter                                                                                                    | Complete path to openssl.cnf                          |                               |                                                                            |        |                                    |
| SSH Server                                                                                                    | Keys directory                                        | opt/lissi-soft/lirvpn//keys   |                                                                            |        |                                    |
| Others                                                                                                    | Key size (bit)                                        | 2048 🗢                        |                                                                            |        |                                    |
| Networking                                                                                                    | Expiration time of Certification Authority key (days) | 3650                          |                                                                            |        |                                    |
| Hardware                                                                                                    | State                                                 | JS                            |                                                                            |        |                                    |
| Cluster                                                                                                    | Province                                              | NY                            |                                                                            |        |                                    |
| Un-used Modules                                                                                                    | City                                                  | lew York                      |                                                                            |        |                                    |
|                                                                                                    | Organization                                          | My Org                        |                                                                            |        |                                    |
| View Module's Logs                                                                                                    | Email                                                 | ne@my.org                     | ]                                                                          |        |                                    |
| Refresh Modules                                                                                                    |                                                       |                               |                                                                            |        |                                    |
| O Logout                                                                                                    | Сохранение                                            | Hacipoek in Tene              | рация ключен                                                               |        |                                    |
|                                                                                                    | Start OpenVPN 3aFtyer Ce                              | Bepa ©pen∨⊬N                  | stension .conf or whatever you choosed in module configuration             |        |                                    |
|                                                                                                    |                                                       |                               |                                                                            |        |                                    |
|                                                                                                    |                                                       |                               |                                                                            |        |                                    |
|                                                                                                    |                                                       |                               |                                                                            |        | I                                  |
|                                                                                                    |                                                       |                               |                                                                            |        |                                    |
|                                                                                                    | ×                                                     |                               |                                                                            |        |                                    |
|                                                                                                    | <b>A</b>                                              |                               |                                                                            |        |                                    |
|                                                                                                    |                                                       |                               |                                                                            |        |                                    |
|                                                                                                    |                                                       |                               |                                                                            |        |                                    |
| 😝 Inbox (1) - max.pestun@g                                                                                                    | . 🛛 😡 user@localhost:/home/us 🛛 😻 Webmin 1.           | 750 on localhos               |                                                                            |        |                                    |
|                                                                                                    |                                                       |                               |                                                                            |        |                                    |

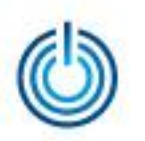

Web-интерфейс настройки VPN в MCBCфера 6.3 на основе Webmin + OpenVPNadmin

## Спасибо за внимание